Side 1

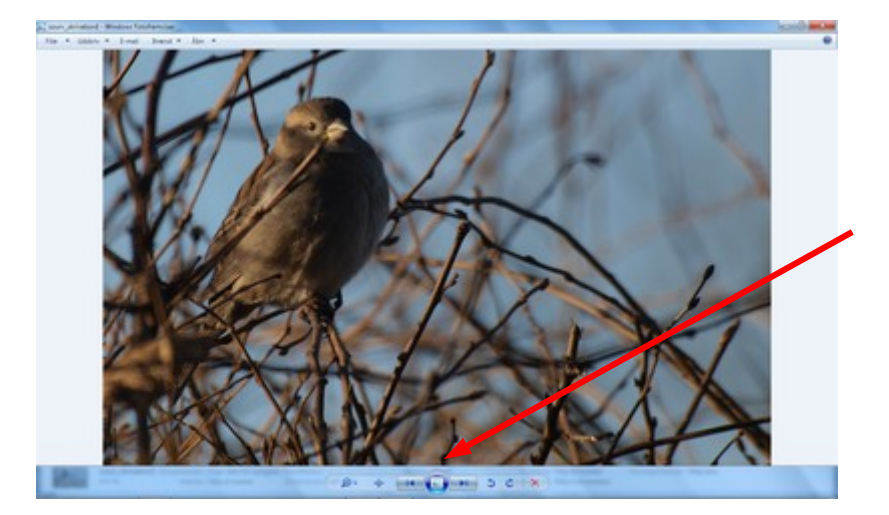

Som standard i Windows er det sådan at når man klikker på et .jpg billede så åbner det i Windows egen fremviser.

Men man kan godt lave det sådan at det åbner i det fotoprogram man har, klar til redigering eller andet.

Hvis du bruger styresystemet Windows 7

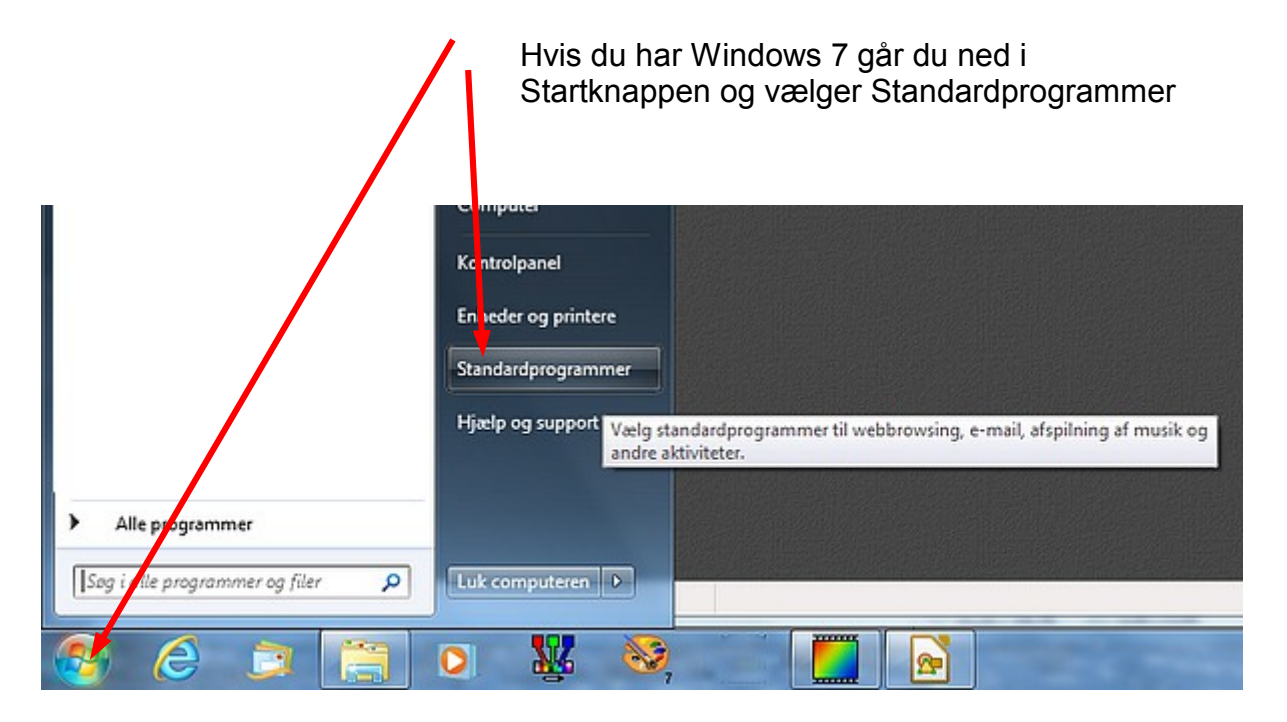

### Hvis du bruger styresystemet Windows 8

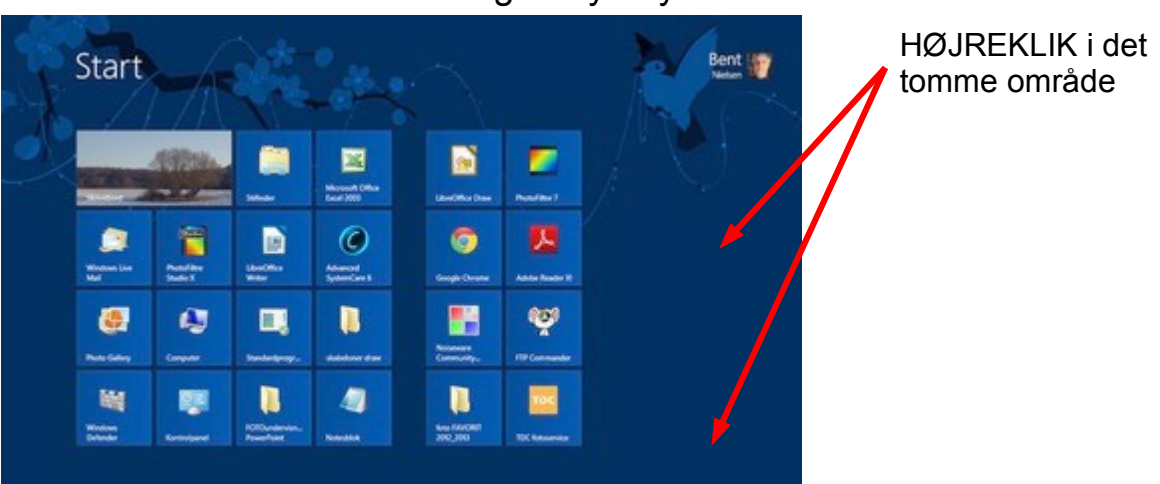

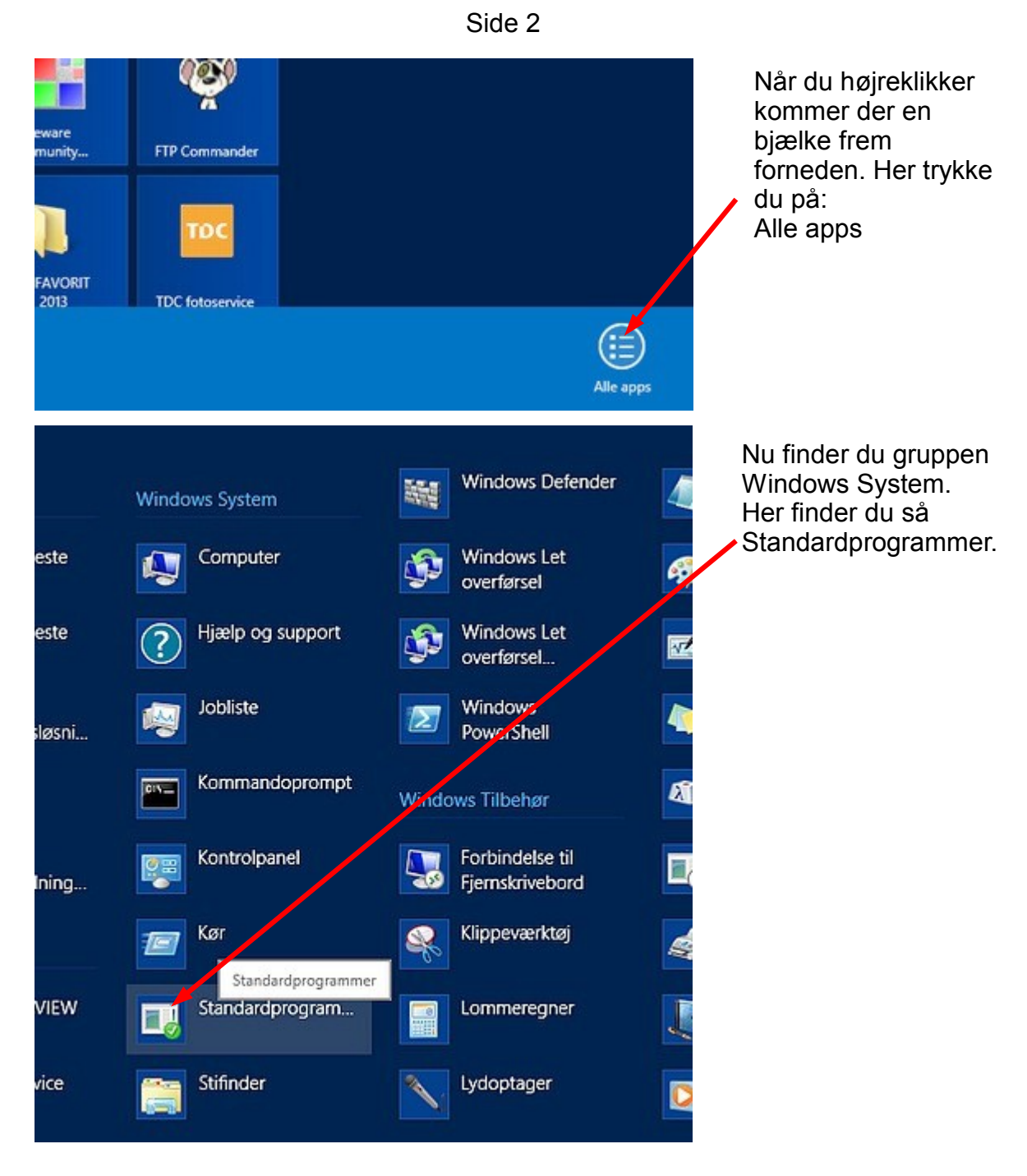

Det der kommer nu er så det samme hvad enten du bruger Windows 7 eller Windows 8. Fremgangsmåden er altså den samme.

Så denne vejledning fortsætter på de næste sider

Side 3

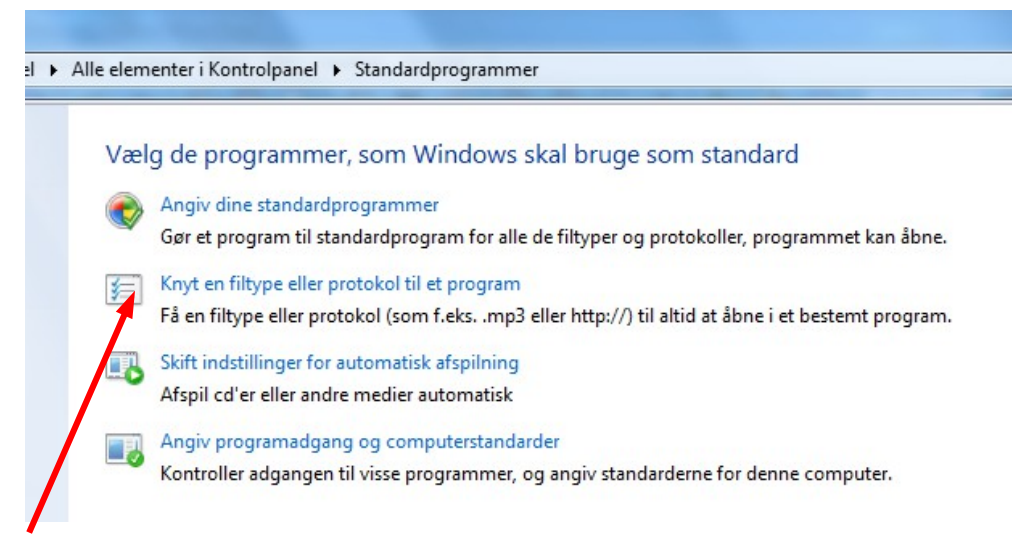

Her vælger du " Knyt en filtype til et program"

| inyt on filtype o   | fler en protokol til et bezeint program                                        |                                                                                  |                                                                                                    |
|---------------------|--------------------------------------------------------------------------------|----------------------------------------------------------------------------------|----------------------------------------------------------------------------------------------------|
| a pi e thomas       | No artili unt der program, der Lapitrisker Bonar sie un                        | n mendenti filis du ul anche menderlyroperment, skal du bible på hadger program. |                                                                                                    |
|                     |                                                                                |                                                                                  | the second second second second second second second second second second second second second second second se |
| C. Marriell Co      |                                                                                |                                                                                  | Anton manner                                                                                                    |
|                     |                                                                                |                                                                                  |                                                                                                    |
| lant .              | Inducedan                                                                      | Alter Innieri                                                                    |                                                                                                    |
| 1.00                | Feet Scherover Feet Object                                                     | Properties a shared                                                              |                                                                                                    |
| 1.000               | Manager Alex Display                                                           | Programmet ar ubanut                                                             |                                                                                                    |
|                     | Ploaten                                                                        | Window future and                                                                |                                                                                                    |
| 1000                | PEG                                                                            | Properties Insteam                                                               |                                                                                                    |
| a service a         | MyllinCashe Protected File                                                     | Decoution                                                                        |                                                                                                    |
| 1.00                | PERSONAL                                                                       | Window Unitervise                                                                |                                                                                                    |
| anges 6             | MylloCaste Potentel File                                                       | Decryption.                                                                      |                                                                                                    |
| 5. a                | Dough-scopilit                                                                 | Microsoft & Hindows Sanad Script Heat                                            |                                                                                                    |
| 5.0-                | Gengt Audat scriptio                                                           | Microsoft & Microson Report Score Hout                                           | _                                                                                                    |
| 2.54                | Improved studients                                                             | Wednesd Ingelat                                                                  | 2                                                                                                    |
| 1.00                | 1PS-dokument                                                                   | 10% hamour                                                                       | 9                                                                                                    |
| 10.0                | 600-69                                                                         | Windows Los Missis Water                                                         |                                                                                                    |
| A AL                | 100-M                                                                          | Mindowy (see thicks failing                                                      |                                                                                                    |
| (Lany               | Repairmonper                                                                   | Repoteringualitie                                                                |                                                                                                    |
|                     | 4542-44                                                                        | Google Latts                                                                     |                                                                                                    |
| Ame .               | 63.62.63                                                                       | Google Lam.                                                                      |                                                                                                    |
| (Mark)              | Property List                                                                  | Property and and                                                                 |                                                                                                    |
| -                   | Debegele                                                                       | Properint a should                                                               |                                                                                                    |
| 248                 | Genue;                                                                         | Programmal an utanuti                                                            |                                                                                                    |
| 100                 | Telephonenet                                                                   | Terrestore                                                                       |                                                                                                    |
| and a               | Finiship                                                                       | Mindows Multa Payar                                                              |                                                                                                    |
| 100                 | RIO-0-Mar                                                                      | Windows Media Player                                                             |                                                                                                    |
| ada y               | Million and an and an and an and an and an an an an an an an an an an an an an | Mindow Mata Payer                                                                |                                                                                                    |
| f min               | Firming                                                                        | Mindow Maila Payar                                                               |                                                                                                    |
| al more             | MOUNT                                                                          | Mindow Meta Payar                                                                |                                                                                                    |
| C.mita              | APRO 4 Mail                                                                    | Minutesan Masta Piapar                                                           |                                                                                                    |
| a                   | MW-order                                                                       | Window Mela Payar                                                                |                                                                                                    |
| C and so the second | and mail Maturing Totate - party and                                           | Examinantian fill of author Martiana Thema                                       |                                                                                                    |

Der kommer nu et nyt vindue op. Det varer et øjeblik så indlæses alle filtyper der er på computeren

Nu scroller du ned til du finder filtypen .jpg Som standard er det sat til til Windows Fotofremviser når man klikker på et billede.

Men det kan ændres så der kommer til at stå Photofiltre i stedet for.

#### Knyt en filtype eller en protokol til et bestemt program Klik på et filtypenavn or at få vist det program, der i øjeblikket åbner det som stanlard. Hvi

Klik på et filtypenavn for at få vist det program, der i øjeblikket åbner det som standard. Hvis du vil ændre standardprogrammet, skal du klikke

| Windows rotof<br>Microsoft Corp | fremviser<br>poration      |                                       |
|---------------------------------|----------------------------|---------------------------------------|
| Navn                            | Beskrivelse                | Aktuel standard                       |
| .jpegenx                        | MyWinLocker Protected File | ecryption                             |
| jpg 🧾                           | JPEG-billede               | Windows Fotofremviser                 |
| Jpgenx                          | MyWinLocker Protected File | Decryption                            |
| 😹 .js                           | JScript-scriptfil          | Microsoft ® Windows Based Script Host |
| 🌋 .jse                          | JScript-kodet scriptfil    | Microsoft ® Windows Based Script Host |
| jtp                             | Journal-skabelon           | Windows Journal                       |

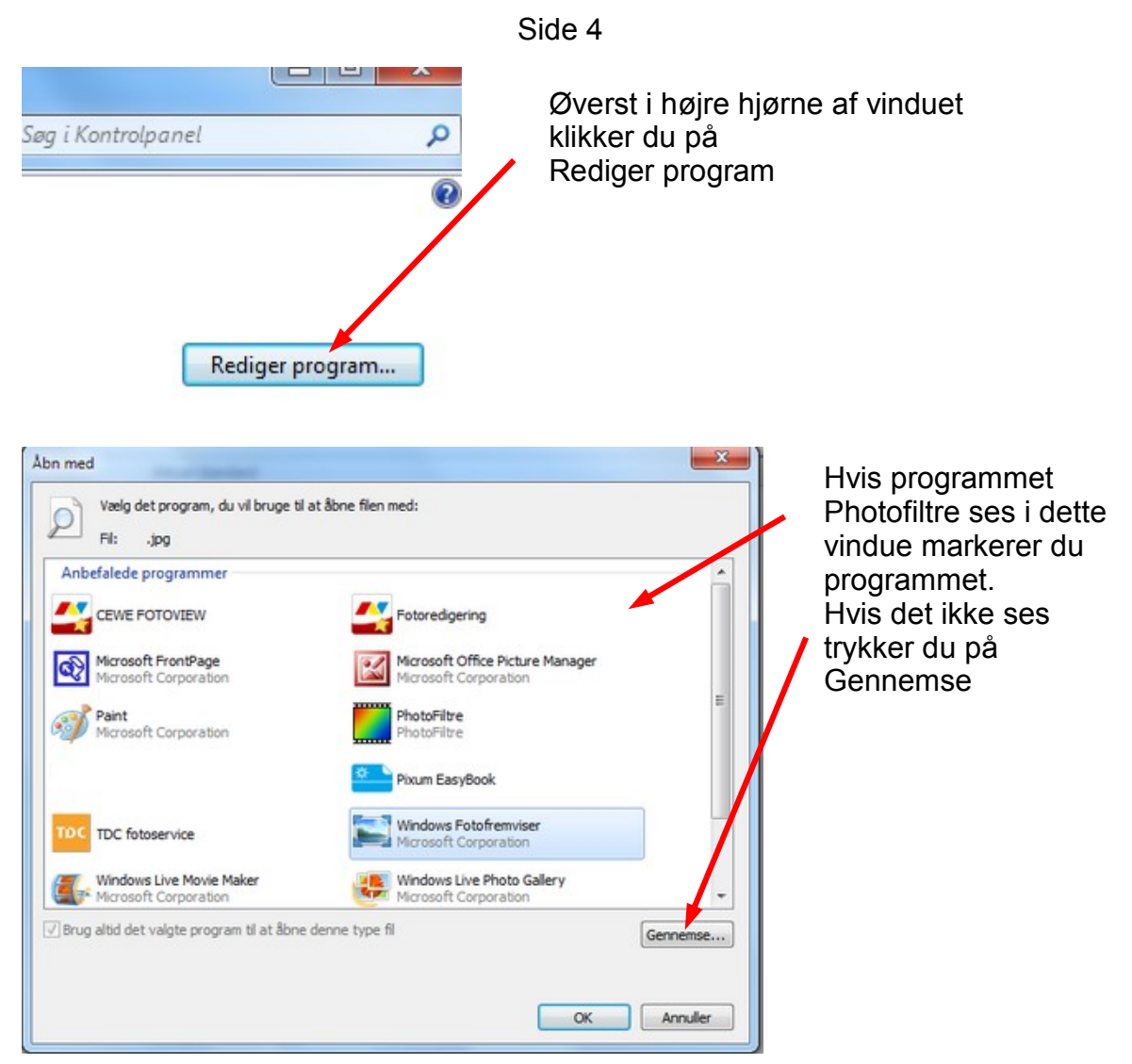

Du finder nu frem til mappen Photofiltre 7. Den ligger i mappen Programmer (x86) hvis du bruger Win 7 – ellers mappen Programmer. Marker programfilen og tryk Åbn forneden

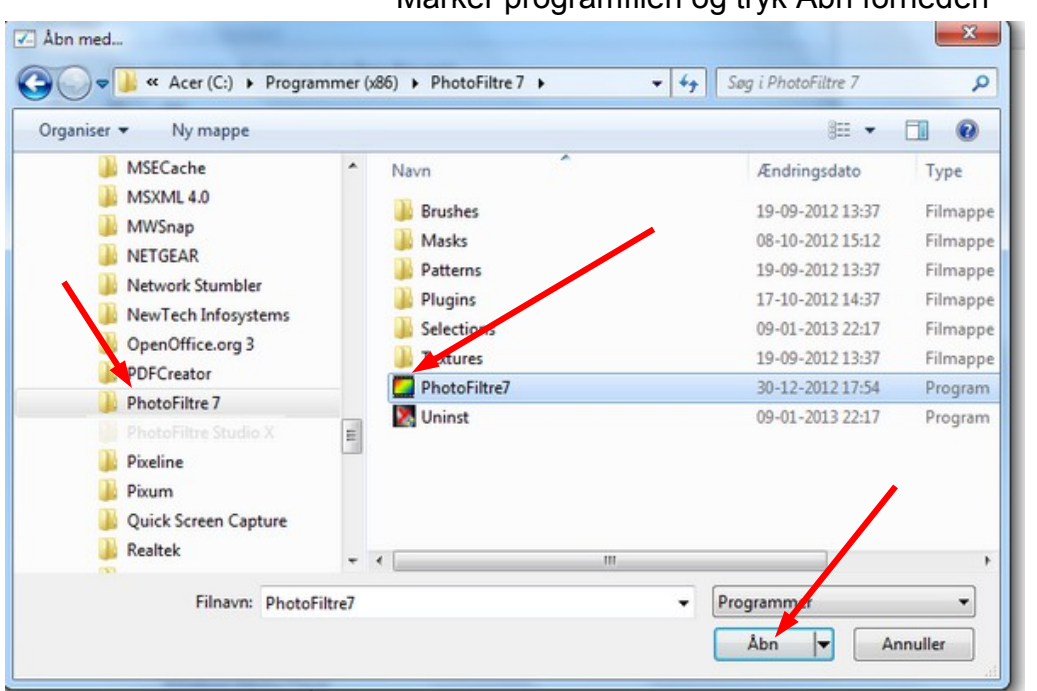

Side 5

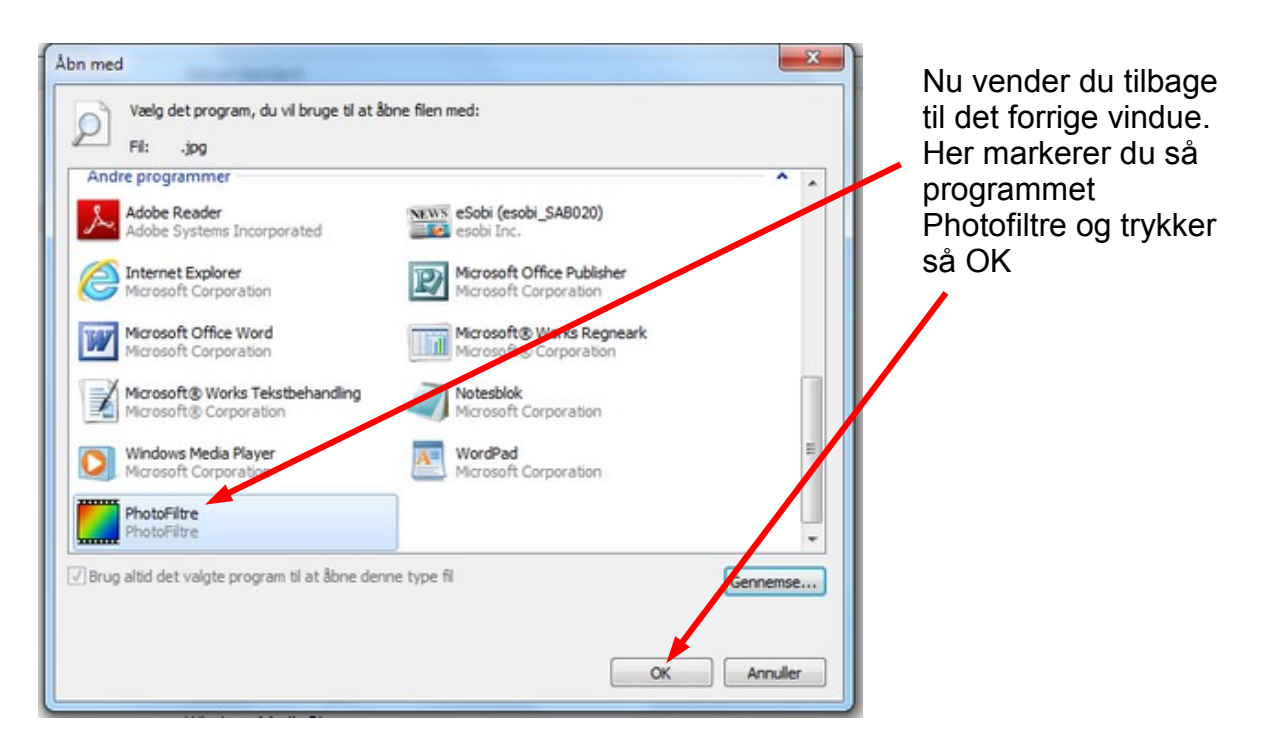

Nu kan du se at filtypen .jpg åbner i Photofiltre. Fremover vil det så være sådan at når du dobbeltklikker på et billede i en mappe så åbner det i fotoprogrammet.

Jeg syntes det er praktisk på denne måde hvis man skal redigere på et foto

#### Knyt en filtype eller en protokol til et bestemt program

Klik på et filtypenavn for at få vist det program, der i øjeblikket åbner det som standard. Hvis du vil ændre standardprogrammet, skal du klikke

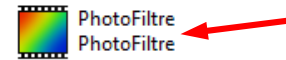

| Navn      | Beskrivelse                | Aktuel standard                       |
|-----------|----------------------------|---------------------------------------|
| .jpegenx  | MyWinLocker Protected File | Decryption                            |
| 🧧 .jpg    | JPG-fil                    | PhotoFiltre                           |
| 🔄 .jpgenx | MyWinLocker Protected File | Decryption                            |
| js        | JScript-scriptfil          | Microsoft ® Windows Based Script Host |
| 🌋 .jse    | JScript-kodet scriptfil    | Microsoft ® Windows Based Script Host |